## **iTICKET**瀬尾医院アイチケットアプリ予約のご案内 アイチケット 瀬尾医院 情報番号:1279

## 【アプリ予約可能時間】

平 日/7:30~11:20、15:00~17:00 木・土/7:30~11:20

※電話対応は8:30からです

| 診療時間             | 月 | 火 | 水 | 木           | 金 | ±           |
|------------------|---|---|---|-------------|---|-------------|
| 午前9:00<br>~12:00 | 0 | 0 | 0 | 0           | 0 | 0           |
|                  |   |   |   | 12:30<br>まで |   | 12:30<br>まで |
| 午後3:00<br>~6:00  | 0 | 0 | 0 | -           | 0 | —           |

アイチケットにて待ち状況をご確認のうえでお越しください

※発熱など風邪症状のある方はご様子をお伺いします アプリ予約後に当院までご連絡をお願いします

瀬尾医院

## アプリのダウンロード

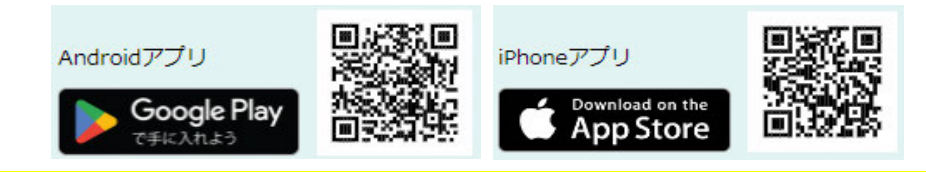

【ご注意ください】

- 来院の皆様の待ち時間短縮の為に導入しており ます。システムの円滑な運営のため、なるべく予 約の順番・時間どおりにお越しくださいますよう ご協力をお願いいたします。
- 待ち時間はあくまでも目安であり、急患・重症 者対応、診察内容などにより、しばらくお待ちい ただくことがあります。あらかじめご了承ください。
- ご不在の場合、診察終了時間を過ぎてもお越し にならないときには、診察致しかねます。ご了承 ください。

TEL: 08477-2-0023 (8:30より対応可能)

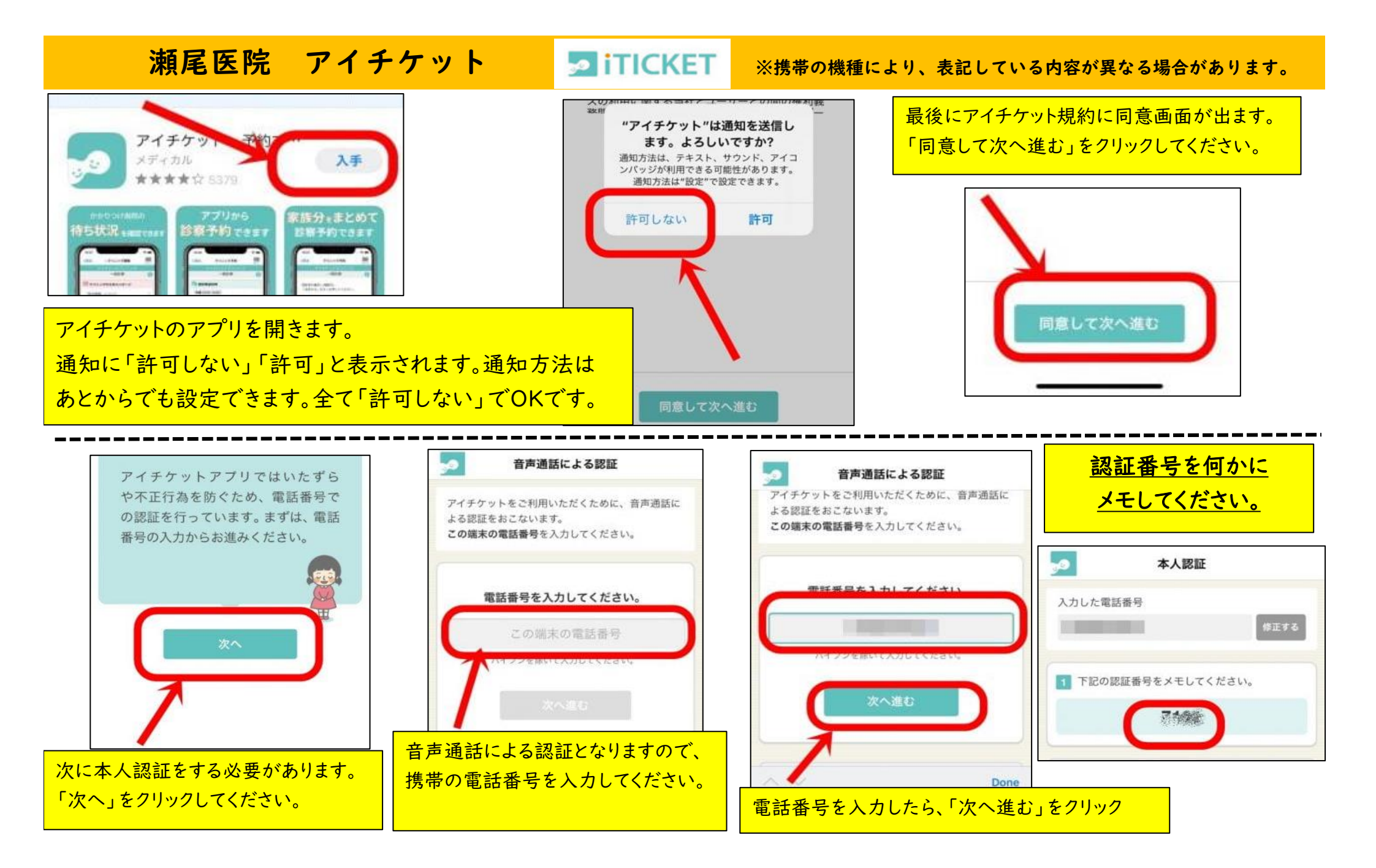

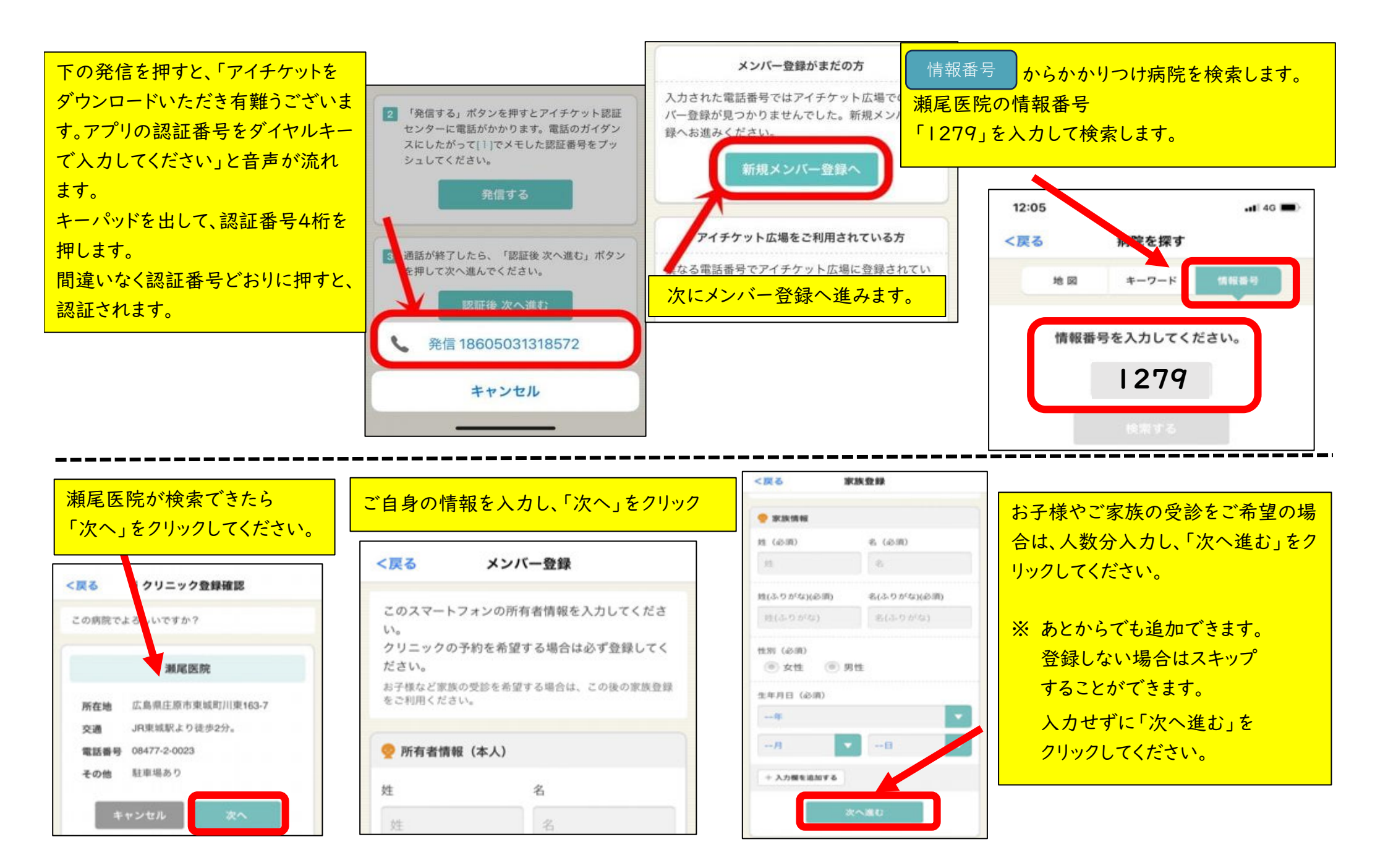

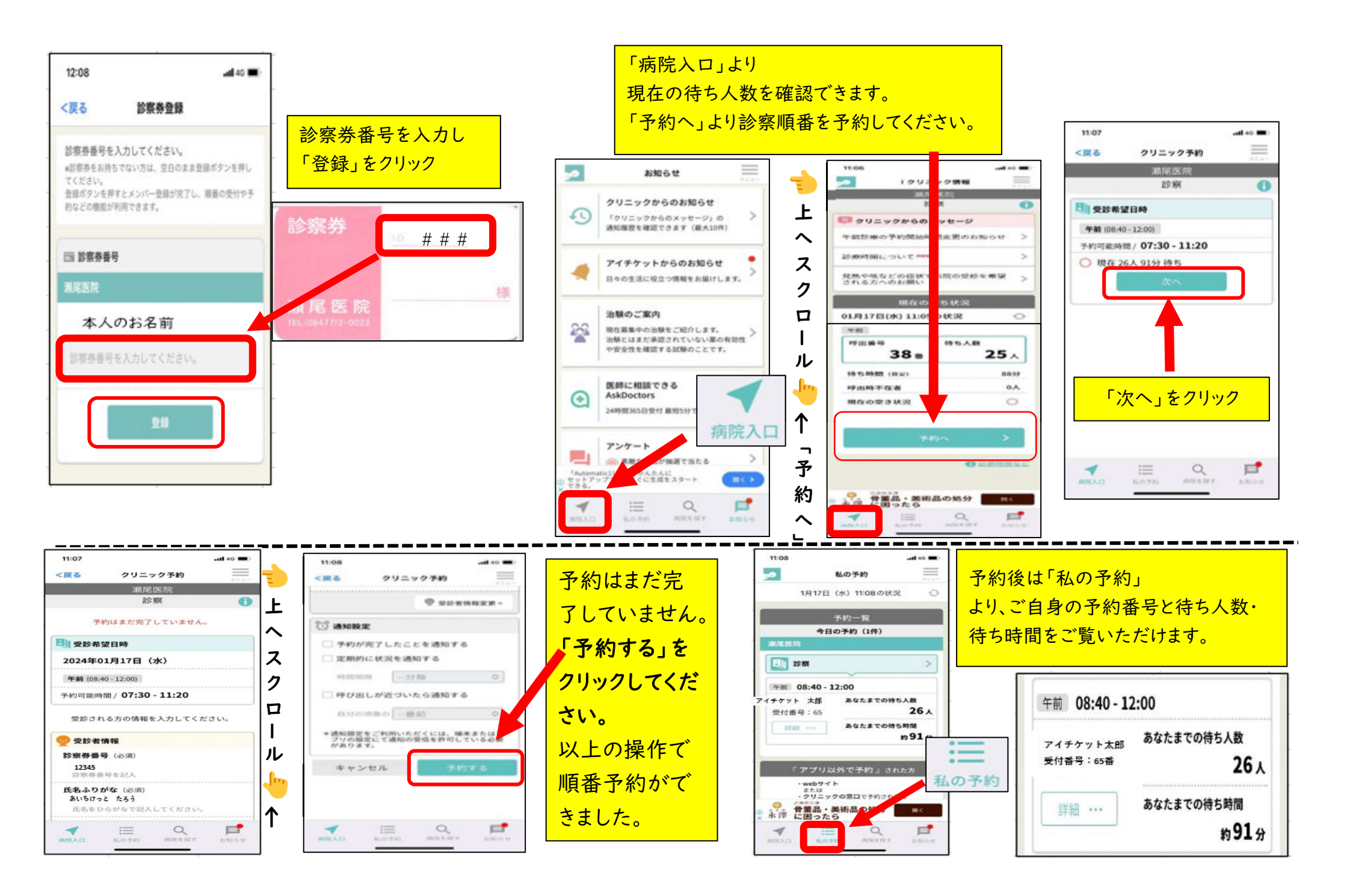